## Logging Into CircleIn

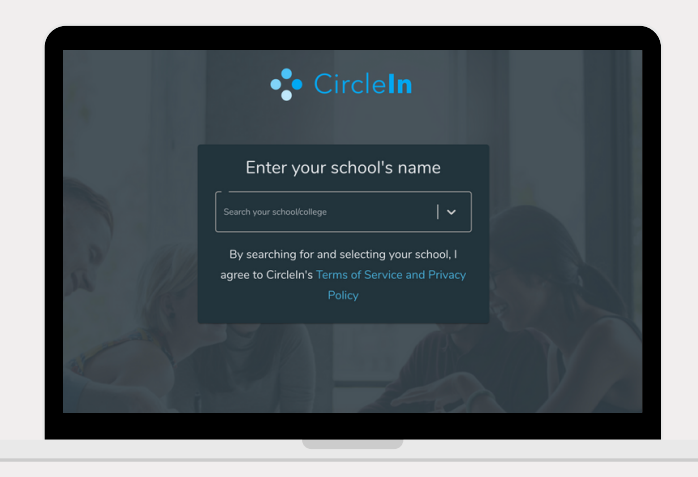

Username

Password

Login Page

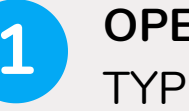

OPEN YOUR WEB BROWSER AND TYPE APP.CIRCLEINAPP.COM

2

3

SEARCH FOR YOUR SCHOOL, THIS WILL TAKE YOU TO THE SCHOOL'S LOGIN PAGE

ENTER YOUR CREDENTIALS, THEN SIMPLY SELECT "AUTHORIZE"

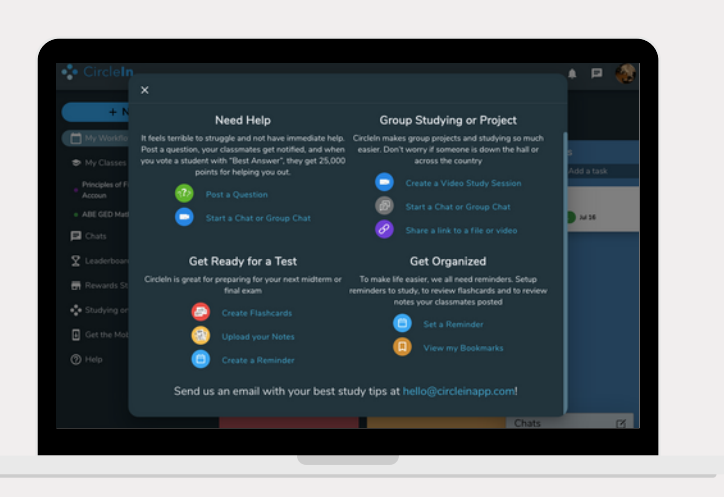

YOU'RE ALL SET! BEGIN STUDYING ON CIRCLEIN TO EARN AWESOME REWARDS

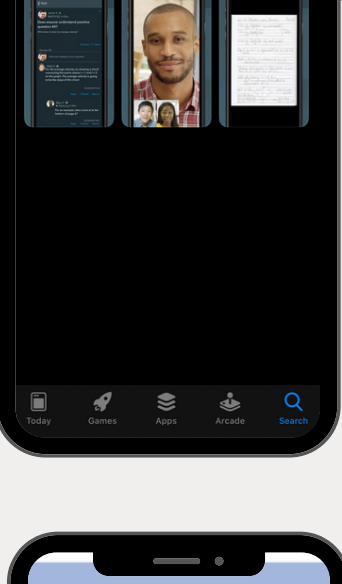

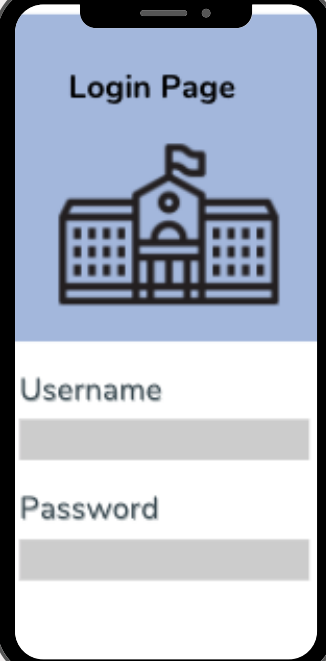

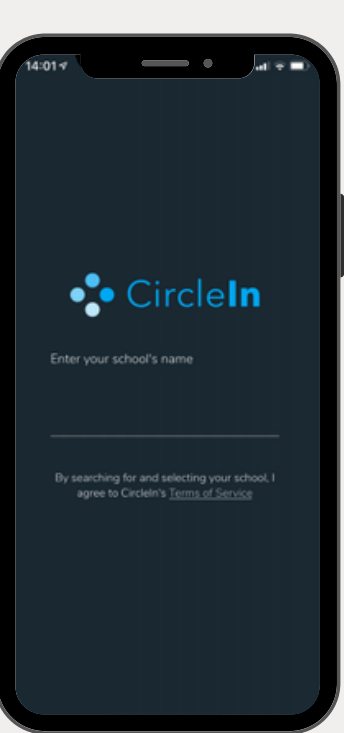

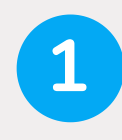

SEARCH FOR CIRCLEIN ON THE APP STORE AND DOWNLOAD/ **UPDATE** THE APP

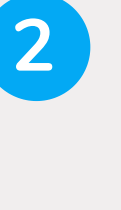

OPEN THE APP AND SEARCH FOR YOUR SCHOOL, THIS WILL TAKE YOU TO THE SCHOOL'S LOGIN PAGE

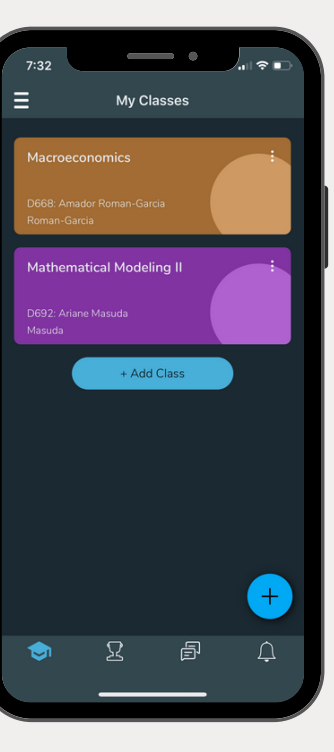

ENTER YOUR CREDENTIALS, THEN SIMPLY SELECT "AUTHORIZE"

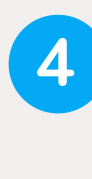

3

YOU'RE ALL SET! BEGIN STUDYING ON CIRCLEIN TO EARN AWESOME REWARDS